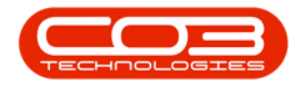

# **PROJECTS**

# **PROJECT - RAISE CREDIT NOTE**

#### **Ribbon Access:** Maintenance / Projects > Projects

| ٢  | Ŧ          |           |                   |               |                      | BPO: Versi | on 2.5.0.4 - Ex         | ample Com                | pany v2.5.0.0            |             |       |         |           | _ <b>–</b> X |
|----|------------|-----------|-------------------|---------------|----------------------|------------|-------------------------|--------------------------|--------------------------|-------------|-------|---------|-----------|--------------|
|    | <b>•</b>   | Equipment | t / Locations     | Contract i    | Finance / HR         | Inventory  | Maintenance             | / Projects               | Manufacturing            | Procurement | Sales | Service | Reporting | Utilities    |
|    | •          | Ì         | 1                 | 1             |                      | 1=         |                         |                          | 2                        |             |       |         |           |              |
| In | structions | Tasks     | Generate<br>Tasks | Work Requests | Maintenance<br>Radar | Projects   | Standard<br>Methodology | Work Order<br>Allocation | Technician<br>Allocation |             |       |         |           |              |
|    | Prev       | ventative |                   | Reactive      | Radar                | 4          | Proje                   | ects                     | 4                        |             |       |         |           | $\diamond$   |

- 1. The *Project Listing* screen will be displayed.
- 2. Select the *Site* where the project can be located.
  - The example has *Durban* selected.
- 3. Select the *row* of the *project* you wish to raise a credit note for.
- 4. Click on the *Credit Notes* tile.

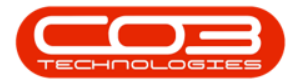

#### Projects - Raise Credit Note

| Home               | Equipme                           | nt / Locat | 1-<br>ions Cor | ntract Finance / HR Inv                                         | t Listing · | BPO: Version                           | / Projects             | mple Company v  | 2.5.0.0<br>Procureme | ent Sales S  | Service Reporting | ) Utilities | - 8 |
|--------------------|-----------------------------------|------------|----------------|-----------------------------------------------------------------|-------------|----------------------------------------|------------------------|-----------------|----------------------|--------------|-------------------|-------------|-----|
| d Edit             | 🔯 Save La<br>Worksp<br>😵 Save Fil | aces 🕶     | Apply F        | Project Methodology (Close<br>Project Baseline Close<br>Project | Proj        | loyee Time<br>ect Time<br>gress Report | Print<br>Delivery Note | Export Durba    | n •                  | Refresh Re   | eports            |             |     |
| intenance ,        | Format                            | _          |                | Processing                                                      | Ana         | alvsis                                 | Print                  | 0               | Current              | Re           | ports             |             |     |
| ke                 |                                   | Listing    | Hierarchy      |                                                                 |             | /                                      |                        |                 |                      |              |                   |             |     |
| er text to search. | P                                 | Drag a o   | olumn heade    | here to group by that column                                    |             |                                        |                        |                 |                      |              |                   |             | 6   |
| For Contract       |                                   | Proje      | ctRef 👻        | Description                                                     | Status      | StatusDesc                             | EndDate                | ManagerName     | Notify               | CustomerCode | CustomerName      | DeptName    |     |
|                    |                                   | 9 800      |                | * 🖬 c                                                           | R B C       | RBC                                    | -                      | REC             | R <b>B</b> C         | 8 C          | R C               | #IC         |     |
|                    |                                   | E PR       | 30000413       | PRJ408/BS001                                                    | 0           | Open                                   | 08/10/2021             | Wesley Haynes   | No                   | BEA001       | Bearing and Shoe  |             |     |
| Time Review        |                                   | D PR       | 30000412       | Install Machines                                                | 0           | Open                                   | 26/02/2022             | David Rowe      | No                   | HOP001       | Hope Works (Pt    |             |     |
|                    |                                   | E PR       | J0000411       | Site Inspection                                                 | 0           | Open                                   | 26/02/2022             | David Rowe      | No                   | HOP001       | Hope Works (Pt    |             |     |
|                    |                                   | 🗈 PR       | 30000410       | New machine installation                                        | 0           | Open                                   | 26/02/2022             | David Rowe      | No                   | HOP001       | Hope Works (Pt    |             |     |
|                    | -                                 | ▶ 🕀 PR     | J0000408       | Maintenance Project - SP400                                     | 0           | Open                                   | 26/02/2022             | David Rowe      | No                   | HOP001       | Hope Works (Pt    |             |     |
| 3                  |                                   | . PR       | 30000407       | OSU1001                                                         | 0           | Open                                   | 31/03/2021             | Julanda Kessler | No                   | OFF001       | Office Supplies   |             |     |
| ocessina           |                                   | ⊞ PR       | 30000406       | B60004                                                          | 0           | Open                                   | 31/03/2021             | Steven Cooper   | No                   | BIG0001      | Big Bargains      |             |     |
|                    |                                   |            | 30000405       | 8601010202                                                      | 0           | Open                                   | 12/02/2021             | Wesley Haynes   | No                   | PAN001       | Panda Copiers     |             |     |
| Quotes             |                                   | E PR       | 30000404       | TT041 - Bi-annually, Mono 10                                    | 0           | Open                                   | 17/07/2020             | Belinda Sharman | No                   | DER001       | Derton / Techno   |             |     |
|                    |                                   | E PR       | 30000403       | TT002 - Weekly - Call per WO                                    | 0           | Open                                   | 06/03/2017             | Belinda Sharman | No                   | HOP001       | Hope Works (Pt    |             |     |
|                    |                                   | 🗄 PR       | 30000402       | test                                                            | 0           | Open                                   | 22/05/2020             | Bianca Du Toit  | No                   | DER001       | Derton / Techno   |             |     |
| Orders             |                                   |            | 30000401       | Implementation BPO2                                             | 0           | Open                                   | 20/01/2019             | Bianca Du Toit  | Yes                  |              |                   |             |     |
|                    | 0                                 | ± PR       | 30000400       | Testing BPO2                                                    | 0           | Open                                   | 18/01/2019             | Bianca Du Toit  | No                   |              |                   |             |     |
|                    | -                                 | ⊕ PR       | 30000399       | Developmemnt BPO2                                               | 0           | Open                                   | 16/01/2019             | Bianca Du Toit  | Yes                  |              |                   |             |     |
| ovoices            |                                   | E PR       | J0000398       | Design BPO2                                                     | 0           | Open                                   | 14/01/2019             | Bianca Du Toit  | Yes                  |              |                   |             |     |
| involuce           | 1                                 | € PR       | 30000397       | Specification BPO2                                              | 0           | Open                                   | 12/01/2019             | Bianca Du Toit  | Yes                  |              |                   |             |     |
|                    | 1                                 | D PR       | 30000396       | Test BPO2                                                       | 0           | Open                                   | 20/01/2019             | Bianca Du Toit  | Yes                  |              |                   |             |     |
|                    |                                   | D PR       | 30000395       | BPO v2.2.0.1 Test Cyde                                          | 0           | Open                                   | 08/02/2019             | Bianca Du Toit  | No                   |              |                   |             |     |
| Credit Notes       |                                   | ⊕ PR       | 30000394       | 1234 - Test ctrt request crea                                   | 0           | Open                                   | 14/08/2018             | Bianca Du Toit  | No                   | HOP001       | Hope Works (Pt    |             |     |
|                    |                                   | ⊕ PR       | 30000393       | NDS Project                                                     | 0           | Open                                   | 30/07/2018             | Bianca Du Toit  | No                   | HOP001       | Hope Works (Pt    |             |     |
|                    |                                   | E PR       | 30000392       | credit validation check                                         | 0           | Open                                   | 30/07/2018             | Bianca Du Toit  | No                   | OFF001       | Office Supplies   |             |     |

## **ADD CREDIT NOTE**

- 1. The *Sales Credit Notes for Project [project ref number]* screen will be displayed.
- The *Site* from the Project Listing screen will not automatically pull through to the *Sales Invoices for Project* screen, ensure that the correct *Site* has been selected.
- 3. Click on Add.

Short cut key: *Right click* to display the *All groups* menu list. Click on *Add*.

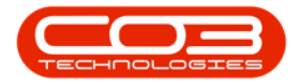

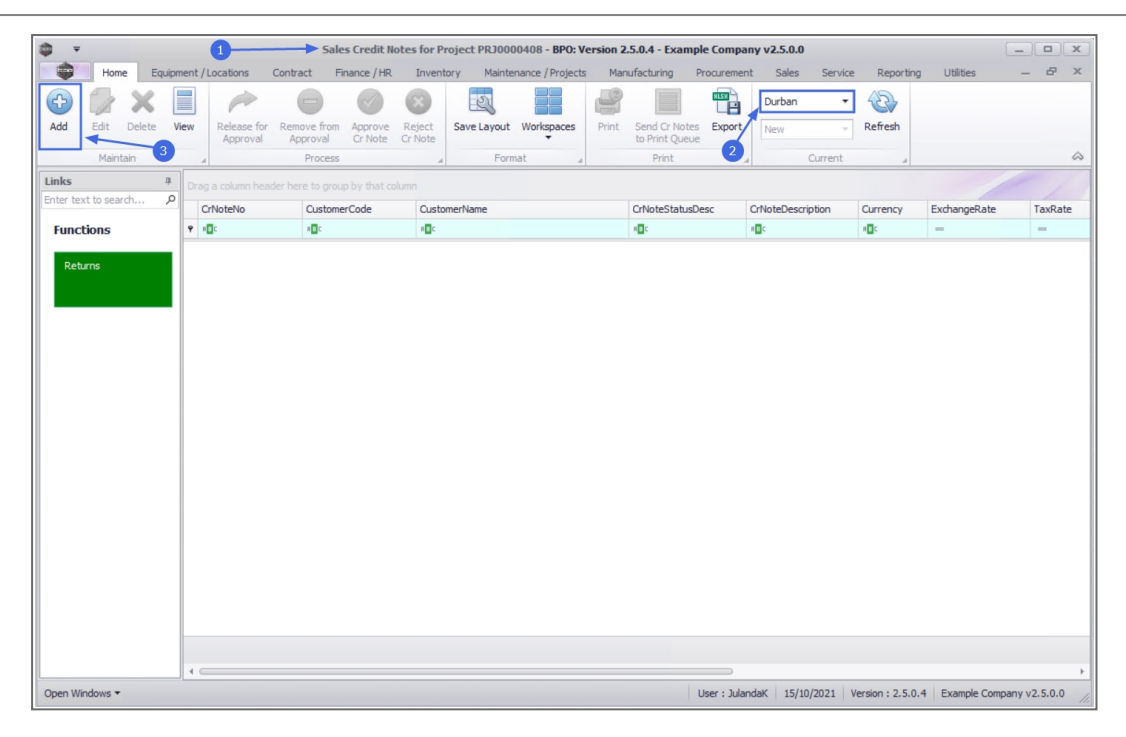

- 4. The Add new Customer Credit Note screen will display.
- 5. Complete the Customer Credit Note details as required.
- Click on the *Related Ref* tab to link any reference information related to the Credit Note, e.g. Project Reference, Reason Code, Invoice Number etc.
- Click on *Save* to save the credit note as a *New* Credit Note and to return to the *Sales Credit Notes for Project* screen.

A system generated *Credit Note Number* will be issued for the Credit Note.

For a detailed handling of this topic refer to Credit Notes - Issue a Credit Note

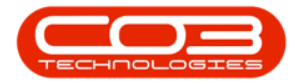

|                  |                | •             | -                        |               |          |                         |            |        |                           |         |              |             |            | ,           |            |       |
|------------------|----------------|---------------|--------------------------|---------------|----------|-------------------------|------------|--------|---------------------------|---------|--------------|-------------|------------|-------------|------------|-------|
|                  |                | 4             | Add                      | new Custom    | er Crea  | lit Note - BPO: Version | 2.5.0.4    | 4 - Ex | ample Company             | v2.5.0  | .0           |             |            |             |            | x     |
| Home             | Equipment      | /Locations    | Contract Finance         | /HR Inver     | ntory    | Maintenance / Projects  | a Ma       | anufac | turing Procurer           | ment    | Sales        | Service Re  | porting U  | tilities    | - 6        | X     |
|                  | ¥ 🖪            | 5             |                          |               |          |                         |            |        |                           |         |              |             |            |             |            |       |
|                  |                | -0            |                          |               |          |                         |            |        |                           |         |              |             |            |             |            |       |
| Save Back L      | Item           | Layout wor    | *                        |               |          |                         |            |        |                           |         |              |             |            |             |            |       |
| Maintain         | -7             | Format        |                          |               |          |                         |            |        |                           |         |              |             |            |             |            | \$    |
| Customer Name    | Hope Works (P  | ty) Ltd       | * م                      | Reference     | HWCROO   | 19                      |            | •      | Billing address           |         |              |             |            |             |            |       |
| Contact Name     | Accounts Cont  | act           | • 9                      | Status        | N        |                         |            |        | PO Box 7452               |         | Q            | <b></b>     |            |             |            |       |
| Commercial       | Type Class Co  | mmercial      | • • Da                   | ate & Time    | 15/10/20 | • 12:33:56              | 1          |        | Forest Hills<br>New Town  |         |              | 0           |            |             |            |       |
| Salesman         | Julanda Kessle | r             | • •                      |               |          |                         |            |        |                           |         |              | *           |            |             |            |       |
| Billing Customer | Hope Works (P  | 'ty) Ltd      | P * Billin               | ing Contact 🖟 | Account  | s Contact               | م          |        | Shipping addres           | ss      | 6            |             |            |             |            |       |
| Cr Note Currency | South African  | Rand          | Y Fuch                   | Data          |          |                         | 1 *        | •      | Leaf Hils                 | 2       | Q            | n           |            |             |            |       |
| Tax Rate         | boutrancarr    |               | 15 ^                     | lange kate    |          |                         | - <b>-</b> |        | Pink Town<br>Durban South |         |              | •           | 6          |             |            |       |
| -                |                |               | 10 +                     |               |          |                         |            | 1      | barbarroodar              |         |              |             |            |             |            |       |
| Return Items     | to Store       |               |                          |               |          |                         |            |        | Addresses Rela            | ated Re | ef           | -/          |            |             |            |       |
| SuppressOnPrint  | ItemType       | ItemCode      | ItemDescription          |               |          | CrNoteLineDescription   |            | -      | BatchSeri                 | De      | lated D      | of Antit    | / UnitCost | Markup      | Discount   | Iter  |
| ۲ 🗎              | -              | a 🗖 c         | 8 C                      |               |          | A D C                   |            |        | R <b>O</b> C              | NC      | ateun        | UC1         | -          | =           | -          | =     |
| •                | Parts          | SP500         | Sprint Colour Copier     |               |          | Sprint Colour Copier    |            |        |                           | N       | 1ain Warehou | ise 1.      | 175,000    | 0.000       | 0.0        | 00 17 |
|                  | Parts          | 500-147K      | SP500 Black Toner        |               |          | SP500 Black Toner       |            |        |                           | N       | 1ain Warehou | ise 1.      | 0.0        | 0.000       | 0.0        | 00    |
|                  | Internal S     | INST          | Installation Fee         |               |          | Installation Fee        |            |        |                           |         |              | 1.          | 0.0        | 0.000       | 0.0        | 00 1, |
| •                | Select typ     |               |                          |               |          |                         |            |        |                           |         |              |             |            |             |            |       |
|                  |                |               |                          |               |          |                         |            |        |                           |         |              |             |            |             |            |       |
|                  |                |               |                          |               |          |                         |            |        |                           |         |              |             |            |             |            |       |
|                  |                |               |                          |               |          |                         |            |        |                           |         |              |             |            |             |            |       |
|                  |                |               |                          |               |          |                         |            |        |                           |         |              |             |            |             |            |       |
|                  |                |               |                          |               |          |                         |            |        |                           |         |              |             |            |             |            |       |
| 1                |                |               |                          |               |          |                         |            |        |                           |         |              |             |            |             |            |       |
|                  |                |               |                          |               |          |                         |            |        |                           | -       | /            |             |            |             |            | ,     |
| Comme            | nt Alternative | copier machin | e and corresponding part | ts requested  |          |                         |            |        |                           | ^       |              | Sub To      | al         |             | 176,84     | 0.00  |
|                  |                |               |                          |               |          |                         |            |        |                           |         |              | v           | AT         |             | 26,52      | 6.00  |
|                  |                |               |                          |               |          |                         |            |        |                           | ÷       |              | Grand To    | al         |             | 203,36     | 6.00  |
|                  |                |               |                          |               |          |                         |            |        |                           |         |              |             |            |             |            |       |
| Open Windows 🔻   |                |               |                          |               |          |                         |            |        | User : 3                  | ulandai | K 15/10/20   | 021 Version | 2.5.0.4 E  | ample Compa | any v2.5.0 | .0 // |

## **EDIT CREDIT NOTE**

- 1. From the Sales Credit Notes for Project [project ref number] screen,
- The *Site* from the Project Listing screen will not automatically pull through to the *Sales Invoices for Project* screen, ensure that the correct *Site* has been selected.
  - The example has *Durban* selected.
- 3. Select the *row* of the Sales Credit Note you wish to edit.
- 4. Click on *Edit*.

Short cut key: *Right click* to display the *All groups* menu list. Click on *Edit*.

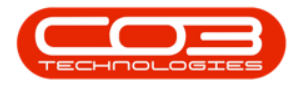

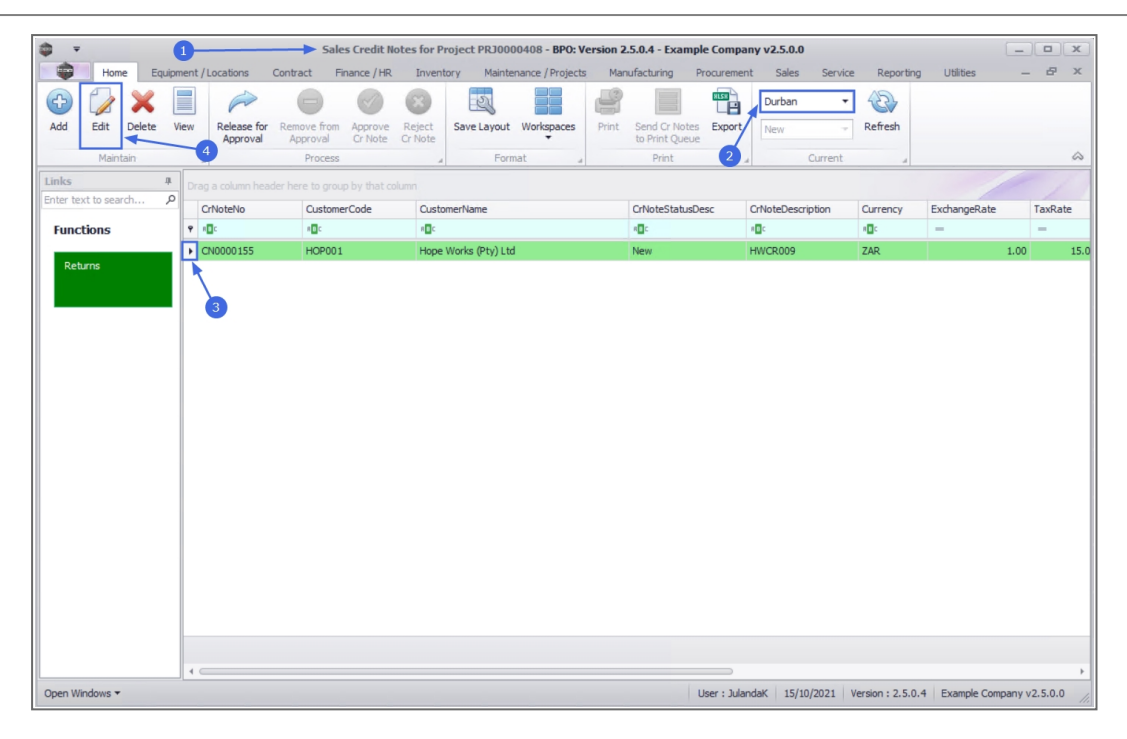

- 6. The *Edit Customer Credit Notes : [credit note number]* will display.
- 7. You can make changes to the *Heading Information*, *Addresses* or

#### Related References tab.

- For the purpose of this manual, a Reason Code has been added to the *Related Ref* details.
- You can *add* credit note items or *delete* an item from the *Credit Note Items* frame.
- Click on *Save* to save the changes to the Credit Note and return to the *Sales Credit Notes for Project* screen.

For a detailed handling of this topic refer to Credit Notes - Edit Credit Note

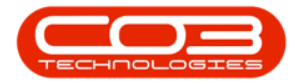

| Home Equipment / Locations Contract                                                                                                    | Edit Customer Credit Note     Enance / HP Inventory                                                                                                    | e - : CN0000155 - BPO: Version 2.5.0.    | 4 - Example Compar                                                                                                    | y v2.5.0.0                                                 | e Report                       | lina Litili |        |                              | x        |
|----------------------------------------------------------------------------------------------------|----------------------------------------------------------------------------------------------------|------------------------------------------|----------------------------------------------------------------------------------------------------|------------------------------------------------------------|--------------------------------|-------------|--------|------------------------------|----------|
| Save Back Delete<br>Item<br>Maintain 9 Format                                                                                                    | e randine price priversory                                                                                                    | r mainaraine (migleta mainara            | edding froediene                                                                                                    |                                                            | a napor                        | ung Otan    |        |                              | \$       |
| Customer Name         Hope Works (Pty) Ltd         A           Contact Name         Accounts Contact         A           Commercial         Type Class Commercial         Type Class Commercial           Salesman         JAanda Kessler         Total           Billing Customer         Hope Works (Pty) Ltd         A           Cr Note Currency         South African Rand         Tax Rate           Via Return Items to Store         15.00         Total | P     Reference     HWC0       P     Status     N       P     Date & Time     15/10       P     Billing Contact     According Contact       Exchange Rate     Exchange Rate | R009 • • • • • • • • • • • • • • • • • • | ReferenceType<br>Project Refere<br>Contract No<br>Serial No<br>Call Reference<br>Invoice No<br>I Reason Code<br>Work Order Re | ReferenceNo<br>PRJ0000408<br>INV0000563<br>Order Cancelled |                                | - 7         |        |                              | Î        |
| SuppressOnPrint     ItemType     ItemCode     ItemCese       Image: SuppressOnPrint     ItemCese     Image: SuppressOnPrint       Image: SuppressOnPrint     Parts     SP500     Sprint Cr       Image: SuppressOnPrint     Parts     SP500     Sprint Cr       Image: SuppressOnPrint     Internal S     INST     Instalation       Image: Select typ     Image: Select typ     Image: Select typ     Image: Select typ                                         | oription<br>Jour Copier<br>adk Toner<br>on Fee                                                                                                    | CrNoteLineDescription                    | BatriSeraho                                                                                                    | WarehouseName                                              | Quantity                       | UnitCost    | Markup | Discount                     | Iter<br> |
| Comment Alternative copier machine and corre                                                                                                    | esponding parts requested                                                                                                    |                                          |                                                                                                    | Gi                                                         | Sub Total<br>VAT<br>rand Total |             |        | 176,840<br>26,526<br>203,366 | 00       |

# **CANCEL A CREDIT NOTE**

- 1. From the *Sales Credit Notes for Project [project ref number]* listing screen,
- The *Site* from the Project Listing screen will not automatically pull through to the *Sales Invoices for Project* screen, ensure that the correct *Site* has been selected.
  - The example has *Durban* selected.
- 3. Select the *row* of the Sales Quote you wish to *cancel*.
- 4. Click on *Delete*.

Short cut key: *Right click* to display the *All groups* menu list. Click on *Delete*.

5. When you receive the *Confirm delete Credit Note* message;

#### • Are you sure you want to delete this Credit Note?

6. Click on Yes.

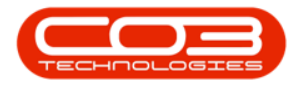

|                        | 0                    | Sales Credit                  | Notes for Project PRJ0000408 - BPO: Vers | ion 2.5.0.4 - Example Co | ompany v2.5.0.0   |               |              | _ <b>–</b> X    |
|------------------------|----------------------|-------------------------------|------------------------------------------|--------------------------|-------------------|---------------|--------------|-----------------|
| Home Equipr            | ment / Locations Co  | ontract Finance / HR          | Inventory Maintenance / Projects Ma      | nufacturing Procureme    | nt Sales Serv     | ice Reporting | Utilities    | _ & ×           |
| Add Edit Delete V      | iew Release for a    | Remove from Approve F         | Reject Save Layout Workspaces Print      | Send Cr Notes Export     | Durban New        | Refresh       |              |                 |
| Maintain               | 4                    | Process                       | Format                                   | Print                    | Current           |               |              | \$              |
| Links #                | Drag a column header | r here to group by that colur | n                                        | 2                        |                   |               |              | ///             |
| Enter text to search P | CrNoteNo             | CustomerCode                  | CustomerName                             | CrNoteStatusDesc         | CrNoteDescription | Currency      | ExchangeRate | TaxRate CrNotel |
| Functions              | Y 100                | 10c                           | A D C                                    | 4 <b>0</b> 0             | 1 <b>0</b> 1      | ADC .         | -            |                 |
|                        | CN0000155            | HOP001                        | Hope Works (Pty) Ltd                     | Printed                  | HWCR009           | ZAR           | 1.00         | 15.00 15/10/2   |
| Returns                | CN0000158            | HOP001                        | Hope Works (Pty) Ltd                     | New                      | HWCN0012          | ZAR           | 1.00         | 15.00 19/10/2   |
|                        |                      |                               | Confirm delete Credit Note               | Yes No                   | eî                |               |              |                 |

The Credit Note has been removed from the Sales Credit Notes for Project screen.

# **VIEW CREDIT NOTE**

- From the Sales Credit Notes for Project [project ref number] listing screen,
- The *Site* from the Project Listing screen will not automatically pull through to the *Sales Invoices for Project* screen, ensure that the correct *Site* has been selected.
  - The example has *Durban* selected.
- 3. Select the *row* of the Credit Note you wish to view.
- 4. Click on View.

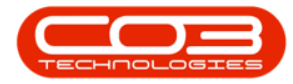

| <b>\$</b> •          | 1                                 | Sales Credit No       | otes for Project PRJ0000408 - BPO: Ver   | sion 2.5.0.4 - Example Comp                  | any v2.5.0.0      |                   | _               |             |
|----------------------|-----------------------------------|-----------------------|------------------------------------------|----------------------------------------------|-------------------|-------------------|-----------------|-------------|
| Home                 | Equipment / Locations             | Contract Finance / HR | Inventory Maintenance / Projects         | Manufacturing Procureme                      | nt Sales Servi    | ce Reporting      | Utilities -     | - & ×       |
| 🕒 🍃 🕽                |                                   | 00                    |                                          |                                              | Durban            |                   |                 |             |
| Add Edit De          | lete View Release for<br>Approval | Approval Cr Note      | Reject Save Layout Workspaces<br>Cr Note | Print Send Cr Notes Export<br>to Print Queue | New               | Refresh           |                 |             |
| 4 Itain              |                                   | Process               | Format a                                 | Print 2                                      | Current           |                   |                 | $\diamond$  |
| Links                | Drag a column heat                |                       |                                          |                                              |                   |                   |                 |             |
| Enter text to search | . ,0<br>CrNoteNo                  | CustomerCode          | CustomerName                             | CrNoteStatusDesc                             | CrNoteDescription | Currency          | ExchangeRate    | TaxRate     |
| Functions            | Y 10:                             | 10c                   | A C                                      | 4 <b>0</b> 4                                 | 8 <b>0</b> 0      | 10c               | -               | -           |
|                      | ► CN0000155                       | HOP001                | Hope Works (Pty) Ltd                     | New                                          | HWCR009           | ZAR               | 1.00            | 15.0        |
|                      |                                   |                       |                                          |                                              |                   |                   |                 |             |
| Open Windows 🔻       |                                   |                       |                                          | User : Jul                                   | andaK 15/10/2021  | Version : 2.5.0.4 | Example Company | v2.5.0.0 // |

6. The *View Credit Note - [credit note number]* screen will display.

Note that <u>no</u> changes can be made to the information on the Credit note as this is a <u>View only</u> screen.

7. Click on *Back* to return to the *Sales Quotes for Customer* screen.

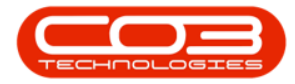

| Home<br>Back Save L                                                                                                    | Equipment                                                                                         | 6<br>: / Locations<br>paces                | Contract I              | View Credit Not                                                        | te - CNO              | 000155 - BPO: Version 2.5.0.<br>Maintenance / Projects M                                     | .4 - Exa | ample Comp<br>cturing Pr                                                                                                   | ocurement     | 0.0<br>Sales Servi | ice Repor                       | ting Utili                                 | ties       | - 6                       | x                    |
|----------------------------------------------------------------------------------------------------|---------------------------------------------------------------------------------------------------|--------------------------------------------|-------------------------|------------------------------------------------------------------------|-----------------------|----------------------------------------------------------------------------------------------|----------|----------------------------------------------------------------------------------------------------|---------------|--------------------|---------------------------------|--------------------------------------------|------------|---------------------------|----------------------|
| Maint a<br>Customer Name<br>Contact Name<br>Contact Name<br>Contac | Hope Works ()<br>Accounts Con<br>Type Class Co<br>Julanda Kessk<br>Hope Works ()<br>South African | Pty) Ltd<br>tact<br>er<br>Pty) Ltd<br>Rand | *<br>*<br>*<br>15.00 \$ | Reference<br>Status<br>Date & Time<br>Billing Contact<br>Exchange Rate | HWCR0<br>N<br>15/10/2 | 09<br>021 ▼ 12:33:56 0<br>s Contact<br>1.00 0                                                | ) * (    | Billing add<br>PO Box 74<br>Forest Hills<br>New Town<br>Shipping a<br>Plot 91 Lea<br>Leaf Hills<br>Pink Town<br>Durban Sou | f Road<br>uth |                    |                                 |                                            |            |                           | 8                    |
| SuppressOnPrint<br>SuppressOnPrint<br>P ID:<br>No<br>No<br>No                                                                                                    | t ItemType  ItemType  ICE INVN INVN SERV                                                          | ItemCode<br>C<br>SP500<br>S00-147K<br>INST | ItemDescription ICEMPTO | n<br>lopier<br>e<br>2                                                  |                       | CrNoteLineDescription<br>G:<br>Sprint Colour Copier<br>SP500 Black Toner<br>Installation Fee |          | Addresses<br>Batch                                                                                                    | Related I     | Ref WarehouseName  | Quantity<br>=<br>1.000<br>1.000 | UnitCost<br>=<br>175,000<br>0.000<br>0.000 | Markup<br> | Discount<br>              | 00 17<br>00 17       |
| Comme                                                                                                    | alternative                                                                                       | e copier machin                            | e and correspond        | ling parts requested                                                   |                       |                                                                                              |          |                                                                                                    |               | C                  | Sub Total<br>VAT<br>Grand Total | 50.4 Evar                                  | nole Compa | 176,84<br>26,52<br>203,36 | 0.00<br>6.00<br>6.00 |

# **RELEASE FOR APPROVAL**

- 1. From the *Sales Credit Notes for Project [project ref number]* listing screen,
- The *Site* from the Project Listing screen will not automatically pull through to the *Sales Invoices for Project* screen, ensure that the correct *Site* has been selected.
  - The example has *Durban* selected.
- 3. Select the *row* of the Credit Note you wish to release for Approval.
- 4. Click on *Release for Approval*.

Short cut key: *Right click* to display the *All groups* menu list. Click on *Release*.

- 5. When you receive the *Sales Credit Note Release* message to confirm;
  - The credit note number [credit note number], has been released for authorisation successfully.
- 6. Click on **OK**.

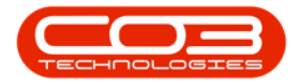

| <b>\$</b> = |             |       | (        | 1           | Sale        | es Credit N | otes for Pi     | oject PRJ0000408                           | BPO; Ver | sion 2.      | 5.0.4 - Exam   | ple Comp    | any v2.5.0. | 0         |                |                | _       |         | ĸ    |
|-------------|-------------|-------|----------|-------------|-------------|-------------|-----------------|--------------------------------------------|----------|--------------|----------------|-------------|-------------|-----------|----------------|----------------|---------|---------|------|
|             | Home        | Equip | ment / I | Locations   | Contract F  | inance / HR | Invent          | ory Maintenance /                          | Projects | Manu         | Ifacturing     | Procureme   | nt Sales    | Service   | Reportin       | g Utilities    | -       | 8       | ×    |
| Add         | Edit I      | X (   | liew     | Release for | Remove from | Approve     | Reject          | Save Layout Works                          | spaces   | Print        | Send Cr Note   | es Export   | Durban      | •         | Refresh        |                |         |         |      |
|             |             |       |          | Approval    | Approval    | Cr Note     | Cr Note         |                                            |          |              | to Print Que   | ue          | TYCY        |           |                |                |         |         |      |
|             | Mainta      | n     | 4        |             | Pr 4 s      |             |                 | Format                                     | a        |              | Print          | 2           | 4           | Current   | ×              |                |         | 6       | 2    |
| Links       |             | #     |          |             |             |             |                 |                                            |          |              |                |             |             |           |                |                |         |         | 1    |
| enter tes   | tt to searc | p     | C        | rNoteNo     | Custome     | erCode      | Custo           | merName                                    |          |              | CrNoteStatus   | Desc        | CrNoteDes   | cription  | Currency       | ExchangeRate   |         | TaxRate |      |
| Funct       | tions       |       | 9 R      | 0¢          | A D C       |             | 8 C             |                                            |          |              | R <b>O</b> C   |             | n 🗖 c       |           | n 🗖 c          | -              |         | -       |      |
| Det         |             |       | ۰c       | N0000155    | HOP001      |             | Hope            | Works (Pty) Ltd                            |          |              | New            |             | HWCR009     |           | ZAR            |                | 1.00    | 1       | .5.0 |
|             |             |       |          | 3           |             | Sales       | The ci<br>succe | e - Release  redit note number Ch ssfully. | 6        | 5<br>has bee | en released fr | or authoris | ×<br>ation  |           |                |                |         |         | -    |
| Open Wir    | ndows 🕶     |       |          |             |             |             |                 |                                            |          |              |                | User : Jula | ndaK 15/    | 10/2021 V | ersion : 2.5.0 | .4 Example Con | ipany v | 2.5.0.0 |      |

# **PLACE ON HOLD**

(P)

- 1. From the *Sales Credit Notes for Project [project ref number]* listing screen,
- The *Site* from the Project Listing screen will not automatically pull through to the *Sales Invoices for Project* screen, ensure that the correct *Site* has been selected.
  - The example has *Durban* selected.
- 3. Select the *row* of the Credit Note you wish to remove from approval.
- 4. Click on *Remove from Approval*.

Short cut key: Right click to display the All groups menu list. Click on Release.

Only credit notes that have been Released can be placed on hold.

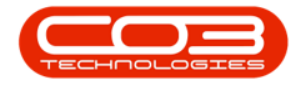

- 5. When you receive the *Sales Credit Note Hold* message to confirm;
  - The credit note number [credit note number], has been placed on hold successfully.
- 6. Click on OK.

| <b>\$</b> = |            |        | 0        |                         | Sale                    | es Credit N        | otes for P        | roject PRJ000   | 0408 - BPO: \   | ersion 2  | 1.5.0.4 - Exan              | nple Compa  | iny v2.5.0.0 |          |               |                 | _        |            |
|-------------|------------|--------|----------|-------------------------|-------------------------|--------------------|-------------------|-----------------|-----------------|-----------|-----------------------------|-------------|--------------|----------|---------------|-----------------|----------|------------|
|             | Home       | Equi   | ipment / | Locations               | Contract Fi             | inance / HR        | Invent            | ory Mainte      | nance / Project | s Mar     | nufacturing                 | Procuremen  | nt Sales     | Service  | Reportin      | ng Utilities    | -        | ₽ ×        |
| Ð           | 1          | ×      |          | -                       | 0                       | Ø                  | 8                 | 2J              |                 | 8         |                             |             | Durban       | •        | 3             |                 |          |            |
| Add         | Edit       | Delete | View     | Release for<br>Approval | Remove from<br>Approval | Approve<br>Cr Note | Reject<br>Cr Note | Save Layout     | Workspaces      | Print     | Send Cr Not<br>to Print Que | ue Export   | New          |          | Refresh       |                 |          |            |
|             | Mainta     | in     |          | ~                       | Process                 |                    |                   | Form            | at a            |           | Print                       | 2           |              | Current  |               |                 |          | $\diamond$ |
| Links       |            | .0     | Dra      | g a column hea          |                         |                    |                   |                 |                 |           |                             |             |              |          |               |                 |          | 1          |
| Enter text  | t to searc | h )    | 0        | CrNoteNo                | Custome                 | erCode             | Custo             | merName         |                 |           | CrNoteStatu                 | sDesc       | CrNoteDesc   | ription  | Currency      | ExchangeRate    | Т        | axRate     |
| Functi      | ions       |        | 9        | <b>0</b> 0              | 100                     |                    | #OC               |                 |                 |           | all c                       |             | n 🗖 C        |          | all c         | -               |          | -          |
|             |            |        |          | CN0000155               | HOP001                  |                    | Hope              | Works (Pty) Ltd |                 |           | Released                    |             | HWCR009      |          | ZAR           |                 | 1.00     | 15.0       |
| Retur       | 1115       |        |          |                         |                         |                    |                   |                 |                 |           | Relea                       | ased        |              |          |               |                 |          |            |
|             |            |        |          | 3                       |                         |                    |                   |                 |                 |           |                             |             |              |          |               |                 |          |            |
|             |            |        |          |                         |                         |                    | Sales Cre         | dit Note - Hold | i 🚽             |           | 5                           |             | ×            |          |               |                 |          |            |
|             |            |        |          |                         |                         |                    |                   |                 |                 | 15        |                             |             |              |          |               |                 |          |            |
|             |            |        |          |                         |                         |                    |                   | The credit no   | te number CN    | 10000155, | , has been pla              | ced on hold | 1            |          |               |                 |          |            |
|             |            |        |          |                         |                         |                    |                   | successfully.   |                 |           |                             |             |              |          |               |                 |          |            |
|             |            |        |          |                         |                         |                    |                   |                 | -               |           |                             |             | _            |          |               |                 |          |            |
|             |            |        |          |                         |                         |                    |                   |                 | 6-              |           |                             | OK          |              |          |               |                 |          |            |
|             |            |        |          |                         |                         |                    |                   |                 |                 |           |                             |             |              |          |               |                 |          |            |
|             |            |        |          |                         |                         |                    |                   |                 |                 |           |                             |             |              |          |               |                 |          |            |
|             |            |        |          |                         |                         |                    |                   |                 |                 |           |                             |             |              |          |               |                 |          |            |
|             |            |        |          |                         |                         |                    |                   |                 |                 |           |                             |             |              |          |               |                 |          |            |
|             |            |        |          |                         |                         |                    |                   |                 |                 |           |                             |             |              |          |               |                 |          |            |
|             |            |        |          |                         |                         |                    |                   |                 |                 |           |                             |             |              |          |               |                 |          |            |
|             |            |        |          |                         |                         |                    |                   |                 |                 |           |                             |             |              |          |               |                 |          |            |
|             |            |        | 4 0      |                         |                         |                    |                   |                 |                 |           |                             |             |              |          |               |                 |          | +          |
| Open Win    | idows 🕶    |        |          |                         |                         |                    |                   |                 |                 |           |                             | User : Jula | ndaK 15/1    | 0/2021 V | ersion : 2.5. | 0.4 Example Con | ipany v2 | .5.0.0 //  |

# **APPROVE CREDIT NOTE**

- 1. From the *Sales Credit Notes for Project [project ref number]* listing screen,
- The *Site* from the Project Listing screen will not automatically pull through to the *Sales Invoices for Project* screen, ensure that the correct *Site* has been selected.
  - The example has *Durban* selected.
- 3. Click on the **row** of the Credit Note you wish to approve.
- 4. Click on *Approve Cr Note*.

Short cut key: *Right click* to display the *All groups* menu list. Click on *Approve*.

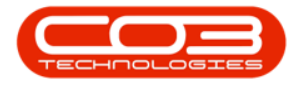

Only credit notes that have been Released can be approved.

- 5. When you receive the *Input Validation* message to confirm;
  - Are you sure you want to Approve cr note no. [CNcredit note number].
- 6. Click on Yes.

Ø

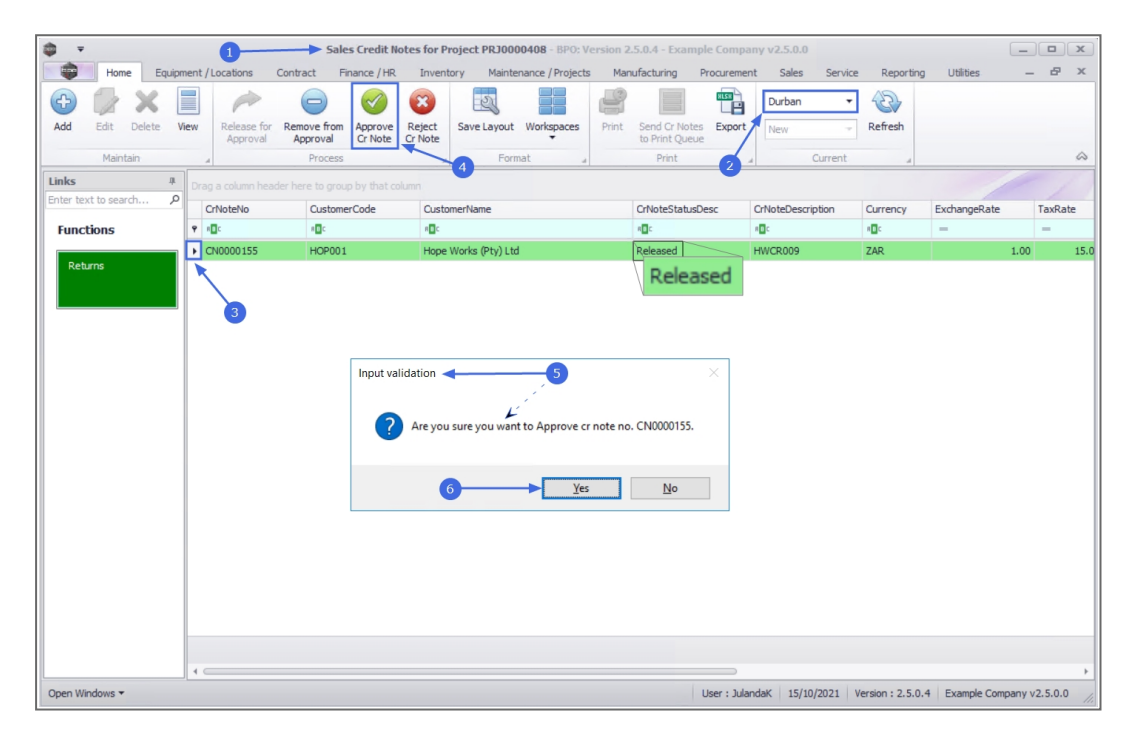

- 7. When you receive the *Credit Note Authorisation* message to confirm;
  - Authorisation for Credit Note No., [credit note number], has been successful.
- 8. Click on OK.

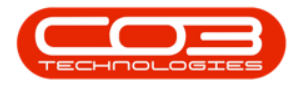

| tions Contract P<br>clease for Remove from<br>Approval Process<br>aumn header here to grou<br>reNo Custom<br>10:<br>10:<br>10:<br>10:<br>10:<br>10:<br>10:<br>10: | tt Finance / HR Inventory Ma<br>ve from Approve Rejet<br>Process U Tr Note<br>CustomerCode CustomerName<br>                                                          | aintenance / Projects Manufactu<br>out Workspaces<br>Format 1<br>)Ltd Relea                                                                                                    | uring Procurement Sales<br>d Cr Holes Export<br>mint Queue<br>print<br>breStatusDesc CrNoteDes<br>ased HWCR009                                                                                                    | s Service Reporting<br>Refresh<br>Current                                                                                                    | 2 Utilities<br>ExchangeRate<br>- 1.0 | - & X                        |
|----------------------------------------------------------------------------------------------------|----------------------------------------------------------------------------------------------------|----------------------------------------------------------------------------------------------------|----------------------------------------------------------------------------------------------------|----------------------------------------------------------------------------------------------------|--------------------------------------|------------------------------|
| elease for Remove from Approval Process ekunn header here to groc. eNo Custom 00155 HOP001                                                                        | ve fina         Approve         Reject         Cr Note         Cr Note         Cr Note         Customer/Code         Customer/Name         Ue:                       | out Workspaces<br>Format Pint Sent<br>Print Sent<br>Pint Sent<br>Pint Sent Pint Sent Pin | d Cr Notes Export<br>Init Queue<br>Print<br>Inte StatusDesc CrNoteDes<br>ased HWCR009                                                                                                    | Refresh<br>Current<br>Current<br>Current<br>Current<br>Current<br>Current<br>Current<br>Current<br>Current<br>Current                                                                                                    | ExchangeRate                         | S<br>TaxRate<br>=<br>20 15.0 |
| elease for Remove from<br>Approval Approval<br>Process<br>skumn header here to grou<br>teNo Custome<br>40:<br>HOP001                                              | ve from Approve Reject Save Layor Royal Cr Note Cr Note Cr Note Process I to group by that column CustomerCode CustomerName 40: CustomerName HOPDO1 Hope Works (Pty) | Crtvo                                                                                                    | Vew<br>Very Constant of Constant of Constant | Current // Currency // Currency // Currenc | ExchangeRate                         | Carrante                     |
| Process<br>slumn header here to grou<br>teNo Custom<br>40:<br>00155 HOP001                                                                                        | Process I to group by that column<br>CustomerCode CustomerName<br>IB: IB: IB: IB: IB: IB: IB: IB: IB: IB:                                                            | Format _ 1<br>CNio<br>1] Ltd Relea                                                                                                    | Print 2 Print 2 CrNoteDes CrNoteDes CrNoteDes CrNoteDes Assed HWCR009                                                                                                    | Current J<br>korption Currency<br>GC<br>ZAR                                                                                                    | ExchangeRate                         | TaxRate<br>=<br>00 15.0      |
| alumn header here to grou<br>reNo Custom<br>10:<br>00155 HOP001                                                                                                   | t is group by that column<br>CustomerCode CustomerName<br>ID: ID: ID:<br>HOP001 Hope Works (Pty)                                                                     | Crivo<br>40:<br>) Ltd Relea                                                                                                    | eteStatusDesc CrNoteDes<br>10:<br>ased HWCR009                                                                                                    | Currency<br>IC<br>ZAR                                                                                                    | ExchangeRate                         | TaxRate<br>-<br>20 15.0      |
| teNo Custom<br>12:<br>00155 HOP001                                                                                                    | CustomerCode CustomerName<br>IB: ID:<br>HOPDO1 Hope Works (Pty)                                                                                                    | Crivo<br>- D:<br>- D: Ltd Relea                                                                                                    | steStatusDesc CrNoteDes<br>10:<br>ased HWCR009                                                                                                    | cription Currency                                                                                                    | ExchangeRate                         | TaxRate<br>-<br>00 15,0      |
| и <b>В</b> :<br>000155 НОР001                                                                                                    | +D: +D:<br>HOP001 Hope Works (Pty)                                                                                                    | الت الت الت الت الت الت الت الت الت الت                                                                                                    | *D:<br>ased HWCR009                                                                                                    | ∎ <mark>:</mark><br>ZAR                                                                                                    | - 1.0                                | 00 15.                       |
| 00155 HOP001                                                                                                    | HOP001 Hope Works (Pty)                                                                                                    | ) Ltd Relea                                                                                                    | ased HWCR009                                                                                                    | ZAR                                                                                                    | 1.0                                  | 00 15.                       |
| Cr                                                                                                    |                                                                                                    |                                                                                                    |                                                                                                    |                                                                                                    |                                      |                              |
|                                                                                                    | Credit Note Authorisation                                                                                                    | (Note No., CN0000155, has been                                                                                                    | × n successful. OK                                                                                                    |                                                                                                    |                                      | ,                            |
|                                                                                                    |                                                                                                    |                                                                                                    |                                                                                                    |                                                                                                    |                                      |                              |

## **REJECT CREDIT NOTE**

- 1. From the *Sales Credit Notes for Project [project ref number]* listing screen,
- The *Site* from the Project Listing screen will not automatically pull through to the *Sales Invoices for Project* screen, ensure that the correct *Site* has been selected.
  - The example has *Durban* selected.
- 3. Select the **row** of the Credit Note you wish to reject.
- 4. Click on *Reject Cr Note*.

Short cut key: *Right click* to display the *All groups* menu list. Click on *Reject*.

- 5. When you receive the *Input Validation* message to confirm;
  - Are you sure you want to Reject cr note no. [credit note number].
- 6. Click on Yes.

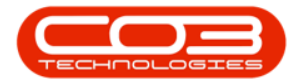

| <b>\$ *</b> |            |        |       | 0           |             | Sales Cre          | edit Notes for | Project PRJ    | 0000408 - BP   | 0: Versi | on 2.5.0.4 - E | Example Co  | ompany v2.    | 5.0.0    |              |                |         | _           |           |
|-------------|------------|--------|-------|-------------|-------------|--------------------|----------------|----------------|----------------|----------|----------------|-------------|---------------|----------|--------------|----------------|---------|-------------|-----------|
|             | Home       | Equi   | pment | /Locations  | Contract    | Finance / HR       | Inventory      | y Maintena     | nce / Projects | Man      | ufacturing     | Procureme   | nt Sales      | Service  | e Reporti    | ng Utilities   |         | -           | в x       |
| Ð           | 1          | ×      |       | P           | 0           | $\checkmark$       | 8              | 23             |                | P        |                |             | Durban        | •        | 3            |                |         |             |           |
| Add         | Edit       | Delete | View  | Release for | Remove from | Approve<br>Cr Note | Reject S       | Save Layout    | Workspaces     | Print    | Send Cr Note   | es Export   | New           |          | Refresh      |                |         |             |           |
|             | Mainta     | ain    |       | 4           | Proces      | 5                  |                | 4.             | t a            |          | Print          |             |               | Current  |              |                |         |             | $\sim$    |
| Links       |            |        | Dra   |             |             |                    |                |                |                |          |                | 2           |               |          |              |                |         |             | 1         |
| Enter te    | ct to sear | m )    |       | CrNoteNo    | Custor      | nerCode            | Custome        | erName         |                |          | CrNoteStatus   | Desc        | CrNoteDesc    | ription  | Currency     | ExchangeRa     | te      | TaxRate     | CrNotel   |
| Func        | tions      |        | ۴     | n 🗖 c       | n 🖬 c       |                    | a 🗖 c          |                |                |          | n 🗖 C          |             | 1 <b>0</b> 0  |          | n <b>O</b> C | -              |         | -           | -         |
|             |            |        |       | CN0000155   | HOPOO       | 1                  | Hope Wo        | orks (Pty) Ltd |                |          | Printed        |             | HWCR009       |          | ZAR          |                | 1.00    | 15.0        | 0 15/10/2 |
| Rett        | irns       |        | Þ     | CN0000159   | HOPOD       | 1                  | Hope Wo        | orks (Pty) Ltd |                |          | Released       |             | HWCR0012      |          | ZAR          |                | 1.00    | 15.0        | 0 19/10/2 |
|             |            |        | 4     |             |             |                    | ? Ar           | e you sure yo  | u want to Reje | Yes      | te no. CN000   | 0159.<br>Vo |               |          |              |                |         |             |           |
| Open Wi     | ndows 🕶    |        |       |             |             |                    |                |                |                |          |                |             | User : Juland | aK 19/10 | /2021 Ver    | sion : 2.5.0.4 | Example | Company v2. | 5.0.0 //  |

- 7. Next you will receive a message informing you to;
  - Please add the rejection comment against this credit note?
- 8. Click on *OK* to proceed.

| 0 -                    |            |          |                         | Sales Cred         | it Notes          | lor Project P | 9330000408       | BPO. Vers | ion 2.5.0.4 -               | Example C  | ompany v2         | 5.0.0     |             |               |       | -          | 0 (X)      |
|------------------------|------------|----------|-------------------------|--------------------|-------------------|---------------|------------------|-----------|-----------------------------|------------|-------------------|-----------|-------------|---------------|-------|------------|------------|
| Tore East              | ipment / U | cators   | Contract P              | Inance / HR        | Invent            | ary Main      | tenance / Projec | to Na     | rufacturing                 | Processo   | nt Sales          | i Servio  | e Reporte   | g Utilities   |       | -          | 0 X        |
| 🕤 📖 🗙                  |            | ~        | 9                       | 1                  | w                 | ESS.          |                  | 100       |                             | 18         | Durban            | •         | 3           |               |       |            |            |
| AM Edit Delete         | View       | Approval | Remove from<br>Approval | Approve<br>Cr Note | Reject<br>Or Note | Save Layou    | t Workspaces     | Pred      | Send Cr Not<br>to Print Que | tes Export | New               |           | Refresh     |               |       |            |            |
| Maintain               |            |          | Process                 |                    |                   | 10            | rmat             |           | Pred                        |            |                   | Current   |             |               |       |            | - 64       |
| Links 4                | Drag       |          |                         |                    |                   |               |                  |           |                             |            |                   |           |             |               |       |            |            |
| Enter text to search J | 0          | koteñio  | Custom                  | erCode             | Custo             | nerNane       |                  |           | OfficieStatu                | aDesc      | <b>CritoteDes</b> | oription  | Currency    | ExchangeRate  |       | TaxRate    | Critote    |
| Functions              | + 0        |          | •                       |                    | •                 |               |                  |           | •                           |            | •                 |           | •           | -             |       | -          | -          |
|                        | 0          | 0000155  | HOP001                  | 1                  | Hope              | Works (Pty) U | M                |           | Printed                     |            | HWCR009           |           | ZAR         |               | 1.00  | 15.        | 00 15/10/3 |
| Returns                | .0         | 0000159  | HOP001                  | 1                  | Hope              | Works (Pty) U | м                |           | Released                    |            | HWCR0012          | 1         | ZAR         |               | 1.00  | 15.        | 00 19/10/3 |
|                        |            |          |                         |                    |                   |               | (                | 3         |                             | OK         |                   |           |             |               |       |            |            |
|                        |            |          |                         |                    |                   |               |                  |           |                             |            |                   |           |             |               |       |            |            |
|                        | 10         |          |                         |                    |                   |               |                  |           |                             |            |                   |           |             |               |       |            |            |
| Open Windows *         |            |          |                         |                    |                   |               |                  |           |                             |            | User : Julan      | daK 19/10 | 1/2021 Vers | on: 2.5.0.4 D | ample | Company v2 | 5.0.0      |

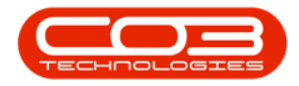

- 9. The comment text screen will display.
- 10. Click in the *text area* to type a comment or reason for the Credit Note rejection.
- 11. Click on Save.

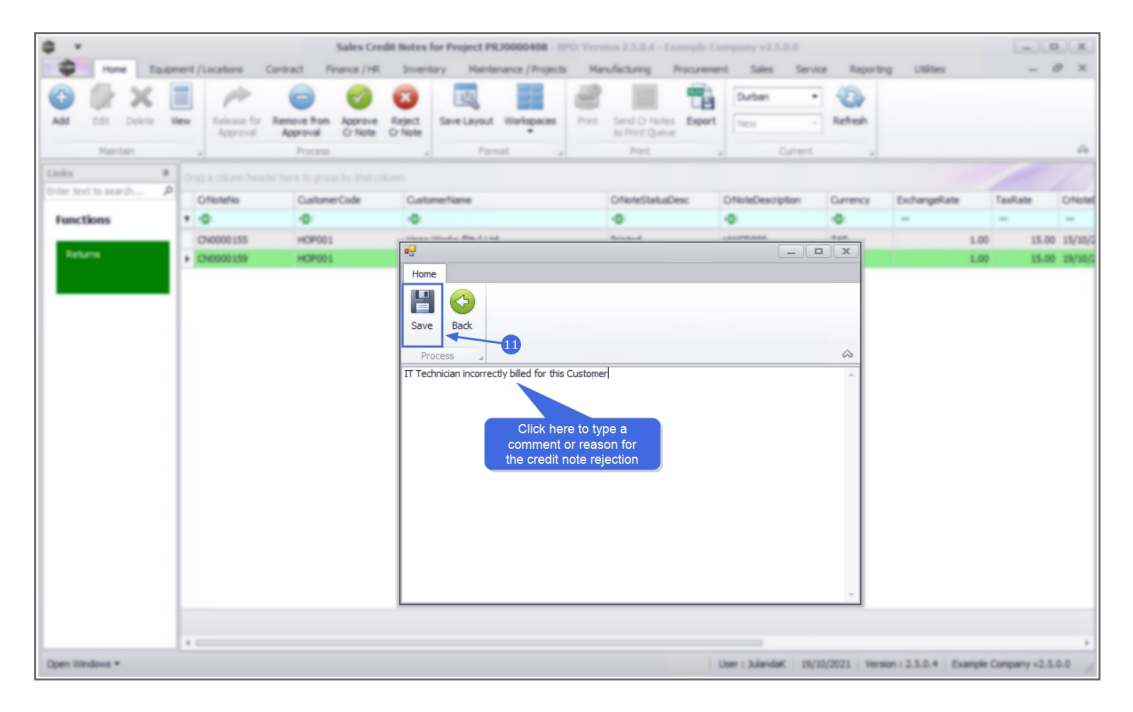

- 12. When you receive the *Credit Note Authorisation* message to confirm;
  - The Credit Note no., [credit note number], has been declined successfully.
- 13. Click on *OK*.

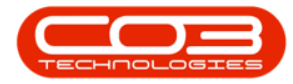

| <b>0 -</b>             |                     | Sales Credi          | it Notes for Project PRJ0000408 - BPO: V | ersion 2.5.0.4 - Example O      | ompany v2.5.0.0   |           |              |         | x          |
|------------------------|---------------------|----------------------|------------------------------------------|---------------------------------|-------------------|-----------|--------------|---------|------------|
| Home Equipm            | nent / Locations Co | ontract Finance / HR | Inventory Maintenance / Projects         | Manufacturing Procureme         | nt Sales Service  | Reporting | Utilities    | - 4     | s x        |
| 🕒 🥼 🗙 🛛                |                     | 9                    | <b>2</b>                                 |                                 | Durban 🔻          | 2         |              |         |            |
| Add Edit Delete Vi     | ew Release for R    | Remove from Approve  | Reject Save Layout Workspaces Pri        | nt Send Cr Notes Export         | New               | Refresh   |              |         |            |
| Maintain               | 4                   | Process              | Format 4                                 | Print                           | Current           |           |              |         | $\Diamond$ |
| Links #                |                     |                      |                                          |                                 |                   |           |              |         |            |
| Enter text to search P | CrNoteNo            | CustomerCode         | CustomerName                             | CrNoteStatusDesc                | CrNoteDescription | Currency  | ExchangeRate | TaxRate | CrNotel    |
| Functions              |                     | REC .                | a C c                                    |                                 | 10:               |           | =            | =       | =          |
|                        | CN0000155           | HOP001               | Hope Works (Pty) Ltd                     | Printed                         | HWCR009           | ZAR       | 1.00         | 15.00   | 15/10/2    |
| Returns                | CN0000159           | HOP001               | Hope Works (Pty) Ltd                     | Released                        | HWCR0012          | ZAR       | 1.00         | 15.00   | 19/10/2    |
|                        |                     |                      | Credit Note Authorisation                | ₽<br>9, has been declined succe | ×<br>safully.     |           |              |         |            |

The Credit Note *Status Description* has been updated to *Declined*.

# **PRINT CREDIT NOTE**

Credit notes that have been *Approved* and have been *Printed* will be available for printing.

- 1. From the *Sales Credit Notes for Project [project ref number]* screen.
- The *Site* from the Project Listing screen will not automatically pull through to the *Sales Invoices for Project* screen, ensure that the correct *Site* has been selected.
  - The example has *Durban* selected.
- 3. Select the *row* of the Credit Note you wish to print.

Only credit notes that have been Approved can be printed.

4. Click on **Print**.

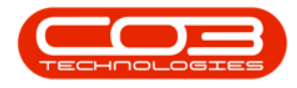

- 5. The *Select the option as desired* screen will display with the following options;.
  - Print Credit Note will open the Credit Notein the Preview screen to view, print, export or email.
  - Email Credit Note will allow you to add recipients and the system will create a .pdf of the Credit Note as an Attachment to the email.
  - E Print and Email Credit Note will display both the

Report Preview and Email screens.

6. Select the print option you required.

When selecting to *Email Invoice*, the invoice will be emailed via the *BPO Email Service* on the server and not from MS Outlook.

- The example has *Print Credit Note* selected.
- 7. Click on *Accept*.

| <b>\$</b> = |            |       | 1        |             |              | Sales Credit | Notes for P | oject PRJ000    | 00408 - BPO; \  | ersion 2 | .5.0.4 - Exan | nple Comp         | any v2.5.0.0 |          |                |                 | _       |                                         |
|-------------|------------|-------|----------|-------------|--------------|--------------|-------------|-----------------|-----------------|----------|---------------|-------------------|--------------|----------|----------------|-----------------|---------|-----------------------------------------|
|             | Home       | Equip | ment / I | Locations   | Contract     | Finance / Hi | R Invent    | ory Mainte      | nance / Project | s Mar    | ufacturing    | Procureme         | ent Sales    | Service  | Reportin       | g Utilities     | -       | ₽×                                      |
| Add         | Edit       | X     | /iew     | Release for | Remove fr    | rom Approve  | Reject      | Save Layout     | Workspaces      | Print    | Send Cr Not   | tes Export        | Durban       | •        | Refresh        |                 |         |                                         |
|             |            |       |          | Approval    | Approva      | al Cr Note   | Cr Note     |                 | à               |          | to Print Que  | ue                | inc.n        |          |                |                 |         |                                         |
|             | Mainta     | in    | -        |             | Proc         | ess          |             | Form            | hat 4           |          | Print         | 2                 | A            | Current  | ×              |                 |         | ~~~~~~~~~~~~~~~~~~~~~~~~~~~~~~~~~~~~~~~ |
| Links       | t to coorc | #     | Drag     |             |              |              |             |                 |                 |          |               |                   |              |          |                |                 |         |                                         |
| enter tex   | t to searc | ц р   | C        | rNoteNo     | Cust         | tomerCode    | Custo       | merName         |                 |          | CrNoteStatu   | sDesc             | CrNoteDesc   | ription  | Currency       | ExchangeRate    | 1       | TaxRate                                 |
| Funct       | ions       |       | 9 1      | ∎¢          | # <b>0</b> 0 |              | R C         |                 |                 |          | R <b>O</b> C  |                   | n 🗖 c        |          | n 🗖 c          | -               |         | -                                       |
| Deb         |            |       | ۰c       | N0000155    | HOP          | 2001         | Hope        | Works (Pty) Ltd |                 |          | Approved      |                   | HWCR009      |          | ZAR            |                 | 1.00    | 15.0                                    |
| Retu        | ins .      |       |          |             |              |              |             |                 |                 |          | Appr          | oved              |              |          |                |                 |         |                                         |
|             |            |       |          | 3           |              |              | Select the  | option as des   | ired 🗲          | -5       |               | x                 |              |          |                |                 |         |                                         |
|             |            |       |          |             |              | н            | ome         |                 |                 |          |               |                   |              |          |                |                 |         |                                         |
|             |            |       |          |             |              | 6            |             |                 |                 | 1        |               |                   |              |          |                |                 |         |                                         |
|             |            |       |          |             |              |              |             |                 |                 | 1        |               |                   |              |          |                |                 |         |                                         |
|             |            |       |          |             |              | AC           |             |                 |                 | 1        |               |                   |              |          |                |                 |         |                                         |
|             |            |       |          |             |              | F            | rocessing   |                 |                 | 1        |               | $\Leftrightarrow$ |              |          |                |                 |         |                                         |
|             |            |       |          |             |              |              |             |                 |                 | 1        |               |                   |              |          |                |                 |         |                                         |
|             |            |       |          |             |              |              |             |                 |                 | 1        |               |                   |              |          |                |                 |         |                                         |
|             |            |       |          |             |              |              |             | Print Credit I  | Vote            | 1        |               |                   |              |          |                |                 |         |                                         |
|             |            |       |          |             |              |              |             | Email Credit    | Note            | Ý        |               |                   |              |          |                |                 |         |                                         |
|             |            |       |          |             |              |              |             | Drink and Em    | al Condit Nata  |          |               |                   |              |          |                |                 |         |                                         |
|             |            |       |          |             |              |              |             | Print and Lin   | ai credit Note  |          |               |                   |              |          |                |                 |         |                                         |
|             |            |       |          |             |              |              |             |                 |                 |          |               | 11.               |              |          |                |                 |         |                                         |
|             |            |       |          |             |              |              |             |                 |                 |          |               |                   |              |          |                |                 |         |                                         |
|             |            |       |          |             |              |              |             |                 |                 |          |               |                   |              |          |                |                 |         |                                         |
|             |            |       |          |             |              |              |             |                 |                 |          |               |                   |              |          |                |                 |         |                                         |
|             |            |       | 4 0      |             |              |              |             |                 |                 |          |               |                   |              |          |                |                 |         | ÷                                       |
| Open Win    | idows 🕶    |       |          |             |              |              |             |                 |                 |          |               | User : Jul        | andaK 15/1   | 0/2021 V | ersion : 2.5.0 | 1.4 Example Com | pany v2 | 2.5.0.0                                 |

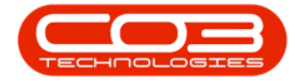

- 8. The *Tax Credit Note* will display in the Preview screen.
- From this screen you can make cosmetic changes to the document, as well as *Save*, *Print*, *Add a Watermark*, *Export* or *Email* the Credit Note.
- 10. *Close* this screen to return to the *Sales Credit Notes for Customer* screen.

| Preview  File View Background | _              | -8                                                              |                                      |            |              |             |              |        |    | × × |
|-------------------------------|----------------|-----------------------------------------------------------------|--------------------------------------|------------|--------------|-------------|--------------|--------|----|-----|
| I 80 A I 8 P A I              | 000            | S.▼ ⊕ @ Q 100 %                                                 | • @    4 • • •                       | ▶   8      | · * -        | 1           | <b>⊲</b> • 🔇 | -      | 10 |     |
| 9                             |                |                                                                 | Tay Credit                           | Note       |              |             |              |        |    | Î   |
|                               |                |                                                                 | Example Company                      | v2.5.0.0   |              |             |              |        |    |     |
|                               | 5              |                                                                 | Street No and Road N                 | lame       | PO Box 1234  | L .         |              |        |    |     |
|                               |                |                                                                 | Area                                 |            | New Town     |             |              |        |    |     |
|                               |                | ompany Logo K                                                   | City Durban                          |            |              |             |              |        |    |     |
|                               | 5              |                                                                 | South Africa                         |            | South Africa |             |              |        |    |     |
|                               |                | 2                                                               | 1234                                 |            | 1234         |             |              |        |    |     |
|                               |                |                                                                 | RegNo.: 0000000                      | asa4521    | Fax No.: 0   | 31 12 4545  |              |        |    |     |
|                               |                |                                                                 | VAINO.: 0000000                      |            | Terno.: U    | 31 123 456/ |              |        |    |     |
|                               | Sales Person : | Julanda Kessler                                                 | Document Ref. :                      | CN000      | 0155         |             |              |        |    |     |
|                               | Reason :       | Order Cancelled                                                 | Date: 15/10/2021 00:00:00            |            |              |             |              |        |    |     |
|                               | Comments :     | Alternative copier machine and<br>corresponding parts requested | Account Manager<br>Related Invoice : | INV000     | 0563         |             |              |        |    | J   |
|                               | Attention :    | Accounts Contact                                                | Billing Address :                    | POBox      | 7452         |             |              |        |    |     |
|                               | Cust Code :    | HOP001                                                          |                                      | ForestH    | tills        |             |              |        |    |     |
|                               | Customer:      | Hope Works (Pty) Ltd                                            |                                      | New Tov    | wn           |             |              |        |    |     |
|                               | Tel No.:       | 031 123 4567                                                    |                                      | 1234       |              |             |              |        |    |     |
|                               | Fax No. :      |                                                                 |                                      |            |              |             |              |        |    |     |
|                               | VAT No.:       | 987654321                                                       |                                      |            |              |             |              |        |    |     |
|                               | Item Code Ite  | em Description                                                  | Quantity                             | Unit Price | Discount %   | Net Price   | Tota         |        |    |     |
|                               | SP500 Sp       | rint Colour Copier                                              | 1.00                                 | 175,000.00 | 0.00         | 175,000.00  | 201,250.00   | D      |    |     |
|                               | 500-147K SP    | 500 Black Toner                                                 | 1.00                                 | 540.00     | 0.00         | 540.00      | 621.0        | D      |    |     |
|                               | INST Ins       | stallation Fee                                                  | 1.00                                 | 1,300.00   | 0.00         | 1,300.00    | 1,495.00     | D      |    |     |
|                               |                |                                                                 |                                      |            |              |             |              |        |    |     |
|                               |                |                                                                 |                                      |            |              |             |              |        |    |     |
| Page 1 of 1                   |                |                                                                 |                                      |            |              |             |              | 100% 😑 | -0 | ÷   |

# SEND CREDIT NOTES TO PRINT QUEUE

You can send Credit Notes directly from the Print Queue from the *Sales Credit Notes for Customer* screen, instead of going to the Print Queue Reprint screen. This will enable you to forward a batch of credit notes to the customer.

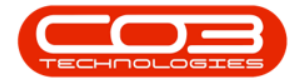

- 1. From the *Sales Credit Notes for Project [project ref number]* screen,
- The *Site* from the Project Listing screen will not automatically pull through to the *Sales Invoices for Project* screen, ensure that the correct *Site* has been selected.
  - The example has *Durban* selected.
- Select the *row* of the credit note, or select a *batch* of credit notes, you wish to send to the Print Queue.
  - Select a Range: Click in the *row* of the first credit note. Hold down the Shift key on your keyboard and click in the *row* of the *last credit note* in your list
  - Select alternate Invoices: Hold down the Ctrl (Control) key on your keyboard and click in the *row* of each Credit Note you want to include in the Print Queue.

Only credit notes that have been Printed can be send to the Print Queue for printing.

- 4. Click on *Send Cr Notes to Print Queue.*
- 5. When you receive the *Print Queue Processing* message to confirm;
  - The selected items have been sent to the print queue.
- 6. Click on OK.

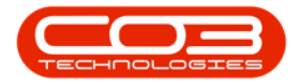

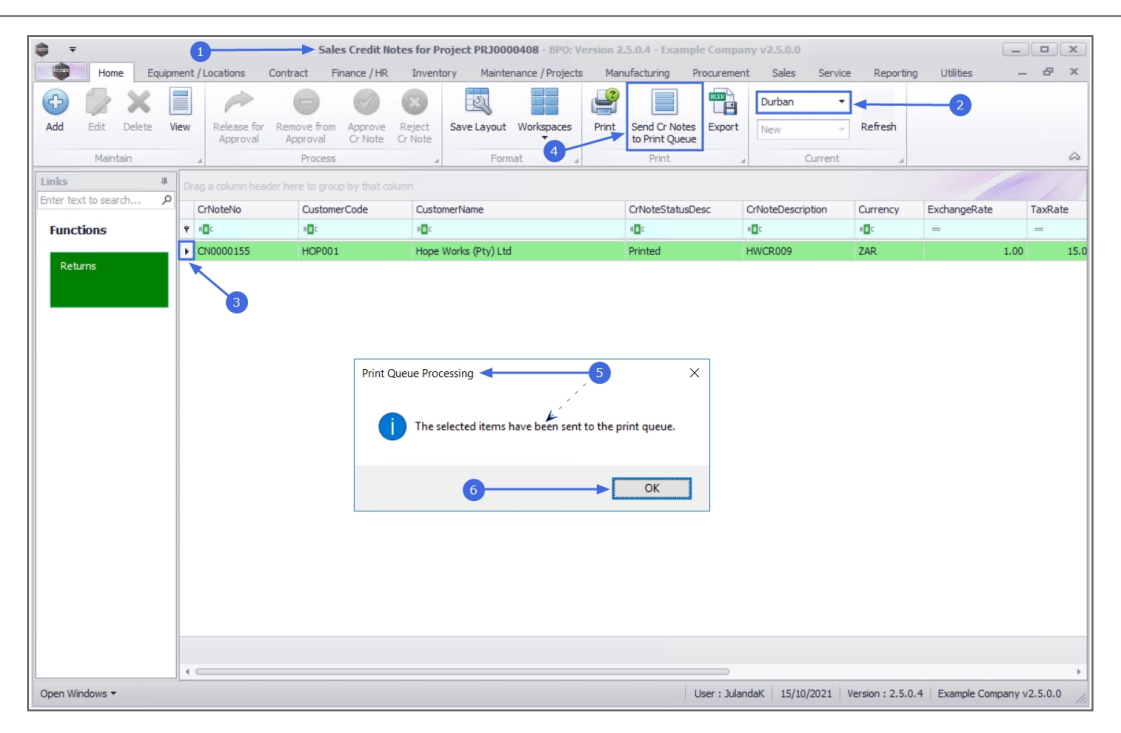

## **CREDIT NOTE RETURNS**

From the Sales Credit Notes for Customer screen you can view the *Credit Note Returns* for *OTC* and *POS*Invoices.

When the Credit Note is issued from the Call Screen or the Project Screen then the *Credit Note Returns* needs to be viewed from the *Credit Note Returns tab* on the <u>Call Screen</u> or the <u>Project Screen</u>

Return requests can be raised for a Credit Note to Return Stock to Store for a Customer

- 1. From the Sales Credit Notes for Customer [customer code] screen,
- The *Site* from the Project Listing screen will not automatically pull through to the *Sales Invoices for Project* screen, ensure that the correct *Site* has been selected.
  - The example has *Durban* selected.
- 3. Change the Status to Printed.

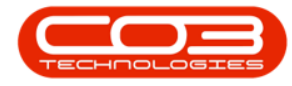

- 4. Select the *row* of the credit note you wish to view the returns for.
- 5. Click on the *Returns* tile.

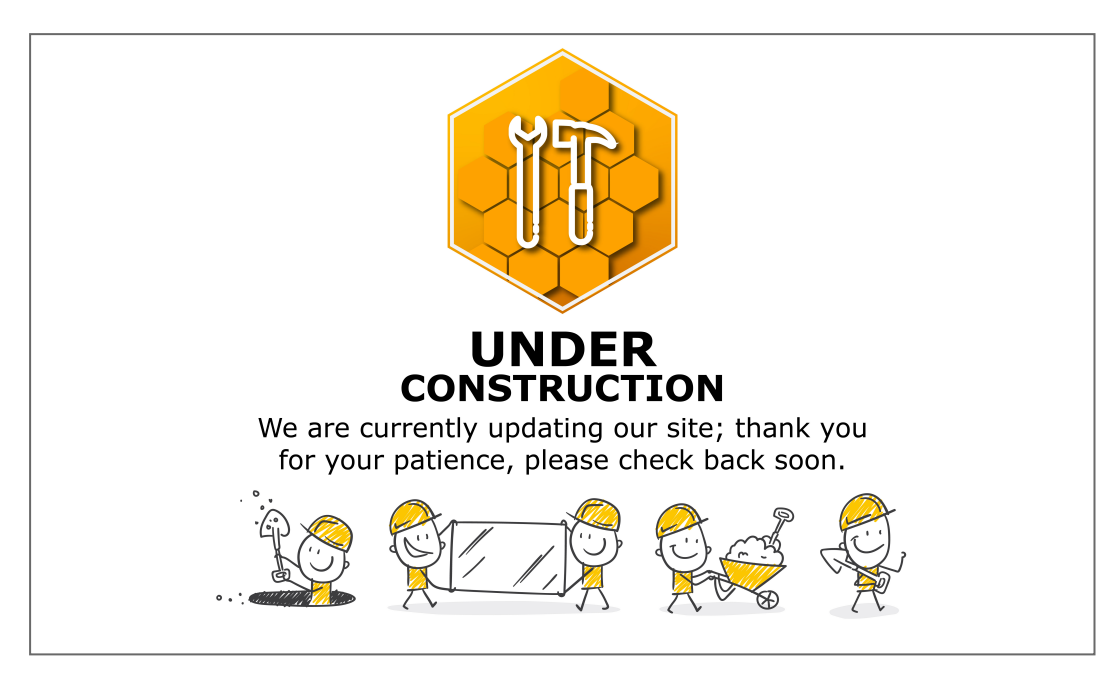

MNU.058.014